## Uninstall Sync for Outlook Plugin %

This article applies to:

**Important!** The Sync for Outlook plugin has been discontinued, is no longer supported, and is unable to sync data from Max Classic applications as of October 2nd 2021. We recommend using the new **Email Sync** tool that is built in to Keap and automatically syncs either an Outlook or Gmail account with your Keap application.

## Uninstall Steps

1. Close Outlook

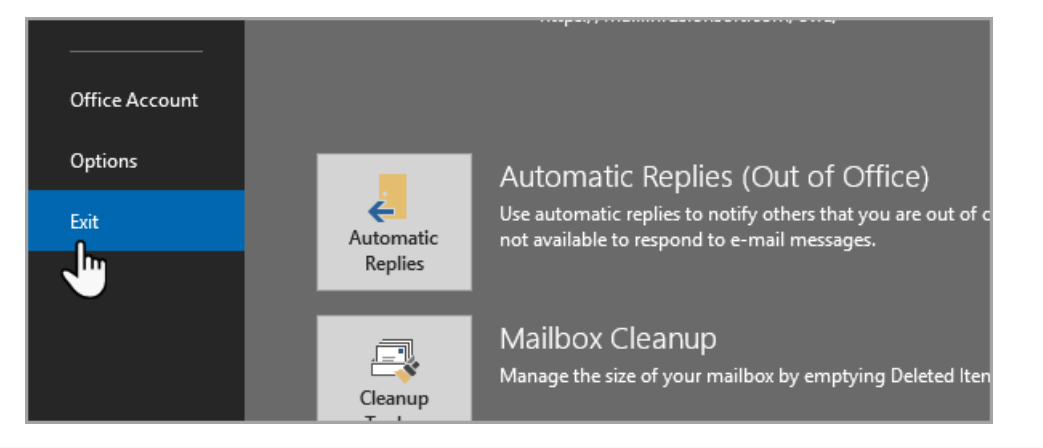

Note! Do not open Outlook again until the END of this guide.

2. Click on the start menu and type Uninstall

| Script-fu<br>ActionScript2<br>Files (1)<br>See more result | article<br>Deautify |
|------------------------------------------------------------|---------------------|
| uninstall × Shut down →                                    | BIT                 |
| 🚳 🚞 🧿 🍯 📴 📴                                                |                     |

3. Find and click on Uninstall a program

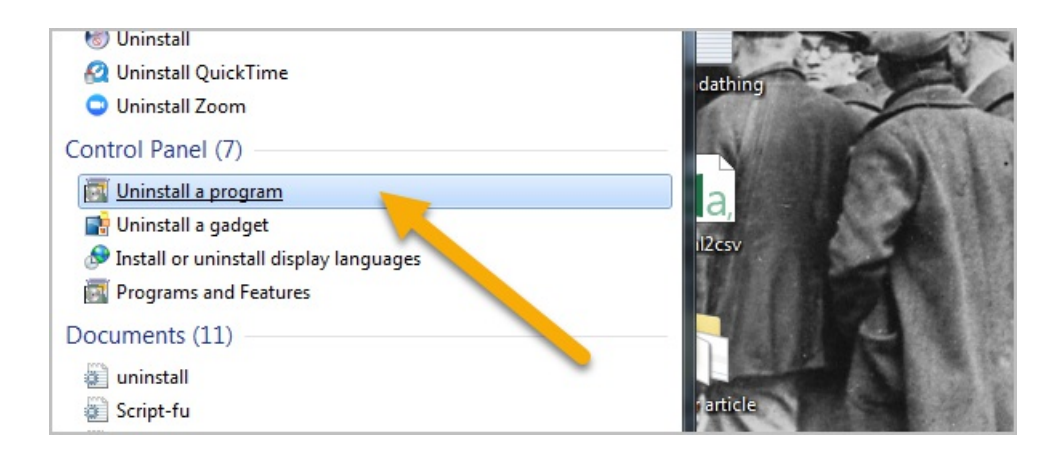

## 4. Double-click on Infusionsoft for Outlook

| CloudBerry Explorer for Amazon S3 4.0.4 | CloudBerryLab     | 11/25/201 |
|-----------------------------------------|-------------------|-----------|
| 💷 Google Chrome                         | Google, Inc.      | 8/1/2018  |
| 💷 Google Talk Plugin                    | Google            | 12/17/201 |
| 🍪 GoToMeeting 8.3.0.6749                | CitrixOnline      | 4/21/2017 |
| (8) GoToMeeting 8.32.0.9167             | LogMeIn, Inc.     | 7/29/2018 |
| 🔘 HipChat                               | Atlassian Inc     | 4/7/2016  |
| Contract for Outlook                    | Infusionsoft      | 3/8/2018  |
| 掃 Intel Driver Update Utility 🛛 😽       | Intel             | 10/16/201 |
| ■Intel(R) Network Connections Drivers   | Intel             | 9/18/2014 |
| 🔚 Intel® Graphics Driver                | Intel Corporation | 6/11/2014 |
| Intel® PROSet/Wireless Software         | Intel Corporation | 10/16/201 |
| 🕌 Java 7 Update 79                      | Oracle            | 1/16/2017 |
| 🛃 Java 7 Update 79 (64-bit)             | Oracle            | 1/16/2017 |
|                                         |                   |           |

5. When the dialog box pops-up, click **OK** to remove the application from your computer.

|                     | ··· ·                                           |                  | IVIB    | 2.0  |
|---------------------|-------------------------------------------------|------------------|---------|------|
| Meeting             |                                                 |                  |         |      |
| .aunche             |                                                 |                  | i KB    | 1.0. |
| (plorer f 🛛 🔏 🛺     | Pertone the application to its providence state |                  |         | 4.0. |
| ne 🤎                | Restore the application to its previous state.  |                  | MB      | 68.0 |
| lugin               |                                                 |                  | MB      | 5.4  |
| 8.3.0.6             | Remove the application from this computer       |                  |         | 8.3  |
| 8.32.0.             | Remove the application normalis comparent       |                  |         | 8.3  |
|                     |                                                 |                  | MB      | 4.0. |
| or Outle            |                                                 |                  |         | 1.8  |
| odate U             |                                                 | Mara Information | MB      | 2.2  |
| ork Con             |                                                 | wore mormation   | 🚽 🦻 КВ  | 19.  |
| cs Driver           | Interporation                                   | 0/11/2014        | 74.2 MB | 9.18 |
| + Mireless Software | Intel Convertion                                | 10/16/2015       | 202 MAD | 10   |

Pro Tip! Click images to view larger

- 6. Navigate to Windows (C:) drive and in the top right search type "Add-in Express"
  - a. Double click the Add-in Express folder

| <b>I</b>   <b>I I</b> <del>-</del> | Search Tools add-in express - Search Results in Windows (C:)                                                                                                    | - 0 | ×    |
|------------------------------------|----------------------------------------------------------------------------------------------------|-----|------|
| File Home Share View               | Search                                                                                                    |     | ~ 🕜  |
| This Search again in Cotation      | Rind •     Image: Recent searches •     Image: Recent searches •       Size •     Image: Advanced options •     Open file •       Other properties •     Image: Swe search •     Close •       Refine     Options •     Options • |     |      |
| ← → → ↑ 🚺 → Search Results         | n Windows (C:) add-in express                                                                                                    |     | ×    |
| <ul> <li>&gt;</li></ul>            | Add-in Express       C:\Users\amanda.madsen\Documents         Date modified: 4/16/2018.447 PM                                                                                                    |     |      |
|                                    |                                                                                                    |     | [H 📰 |

b. Delete adxloader.txt file

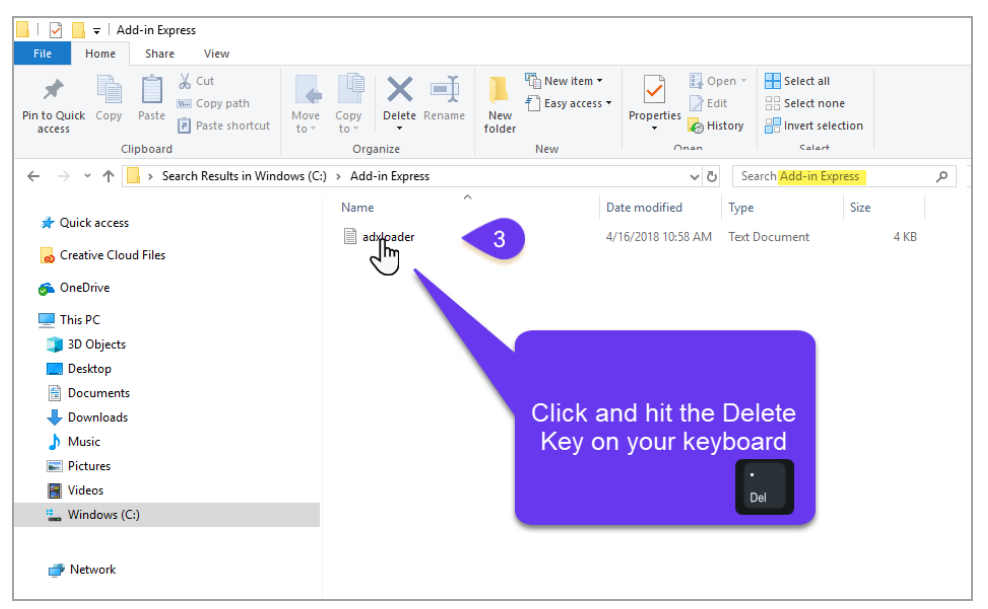

7. Navigate back to Windows (C:) drive and in the top right search type "infusionsoft\_settings"

| □   ⊇ □ =                                                                                                    | Search Tools infusion                                                    | nsoft_settings - Search Results in Wine                           | dows (C:)                                                                             |                        | -                     | ٥ | × |
|----------------------------------------------------------------------------------------------------|--------------------------------------------------------------------------|-------------------------------------------------------------------|---------------------------------------------------------------------------------------|------------------------|-----------------------|---|---|
| Current folder<br>Current folder<br>Current folder | v Search<br>in Kind ▼<br>is Size ▼<br>red ▼ Other properties ▼<br>Refine | Recent searches *<br>Advanced options *<br>Save search<br>Options | Close<br>search                                                                       |                        |                       |   |   |
| ← → ∽ ↑ 💷 > Search Resu                                                                                                    | Its in Windows (C:)                                                      |                                                                   |                                                                                       | 2                      | infusionsoft_settings |   | × |
| This PC<br>30 Objects<br>Oesktop<br>Documents<br>Unownloads<br>Music<br>Pictures<br>Vindeos<br>Windows (C.)                                                                                                    |                                                                          | infusionsoft_settings     Date modified: 8/27/200-213             | 3<br>C:Wserstaustin.gregsKppDat<br>Click and then press<br>Delete on your<br>keyboard | LLOCAI Sizz: 982 bytes |                       |   |   |
| I item                                                                                                    |                                                                          |                                                                   |                                                                                       |                        |                       |   |   |

8. Click the "infusionsoft\_settings" file and Delete

## Missing Sidebar

1. Click File > Options

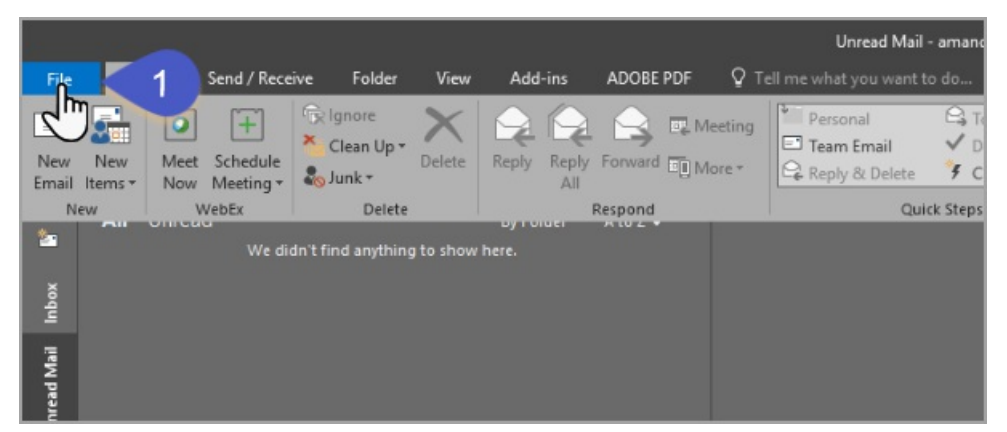

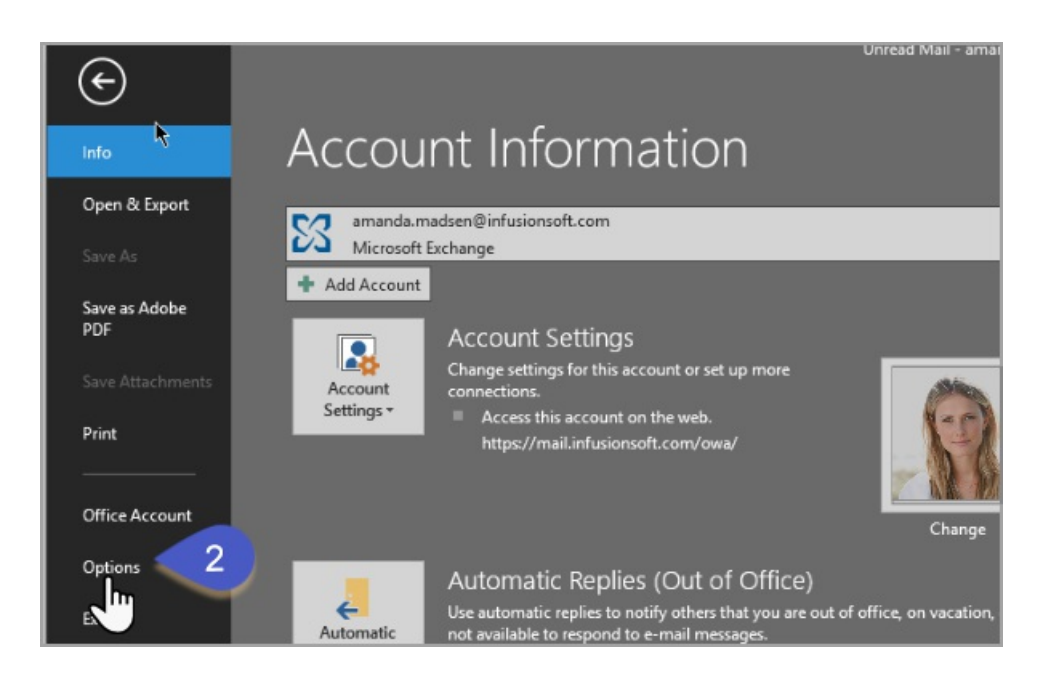

2. Click Add-ins > Go

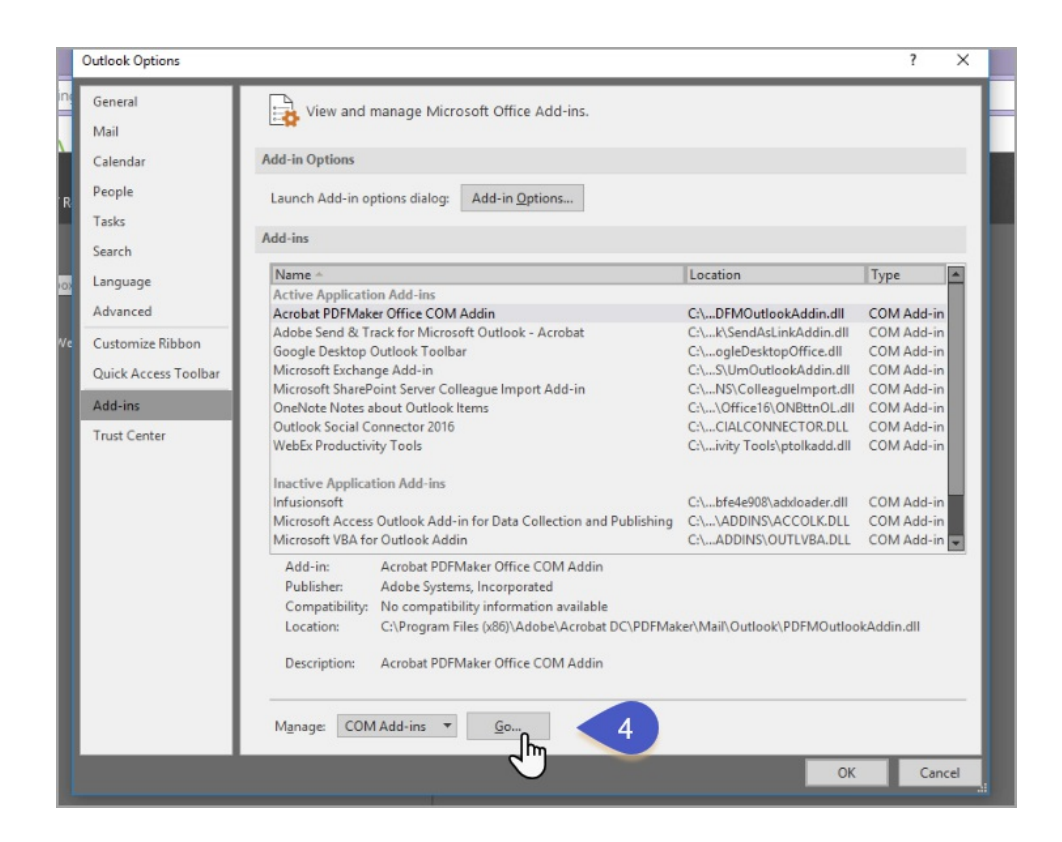

3. Check the box next to  ${\sf Infusionsoft}$  and click  ${\sf OK}$ 

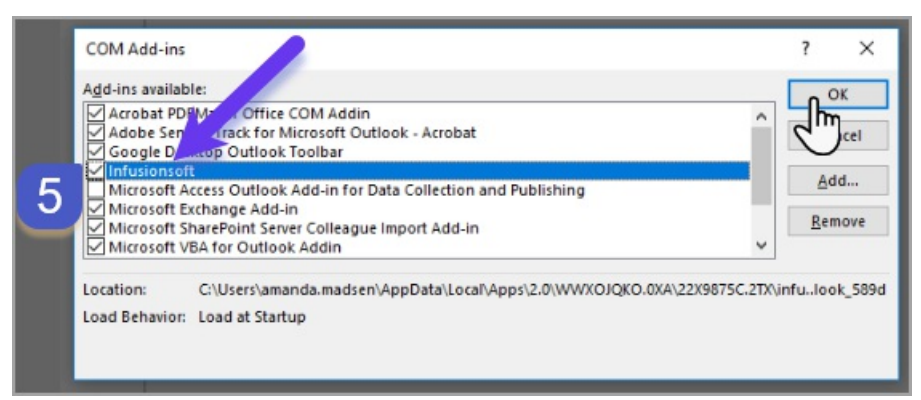

4. Go to the Home tab and from the Infusionsoft drop down select "Show Sidebar"

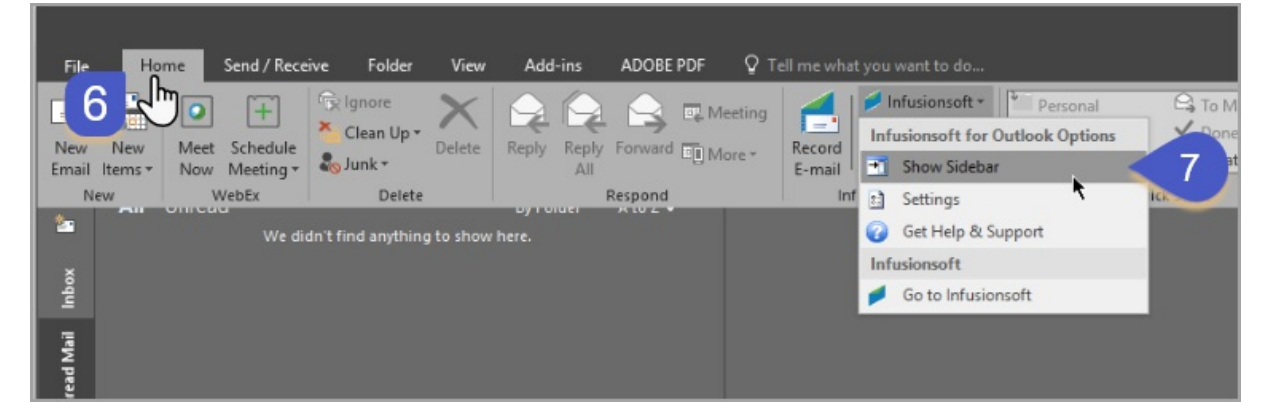